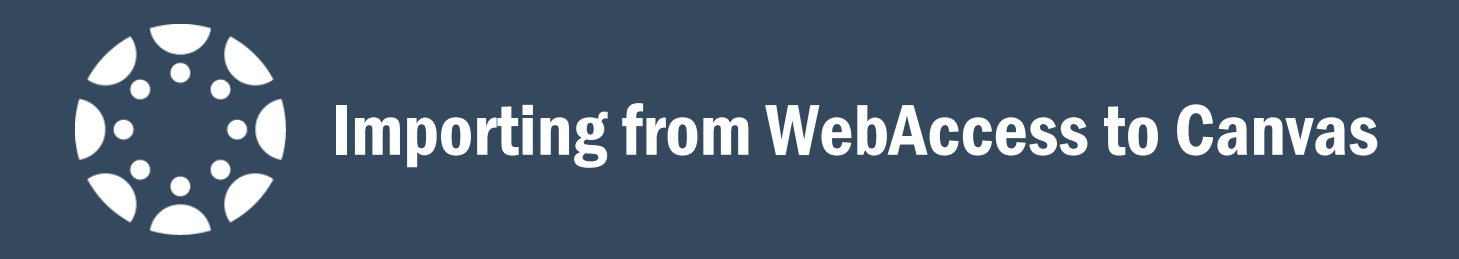

## **Backing up your Moodle Course Shell**

1. In your Moodle course shell, click 'Backup' in the Administration menu.

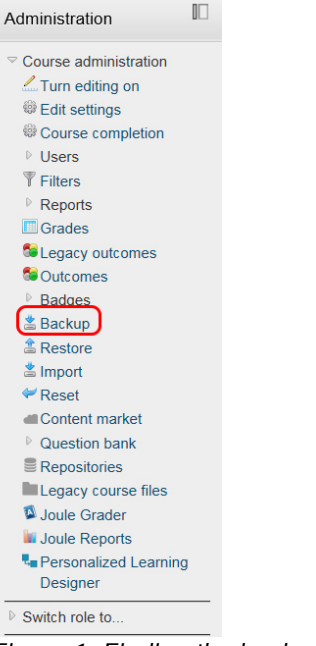

Figure 1: Finding the backup option on the Administration menu

2. On the next page, all possible options will be checked off as default—leave this. Simply click 'Jump to final step'. At that point, Moodle will create a backup of your entire course shell—without any student data.

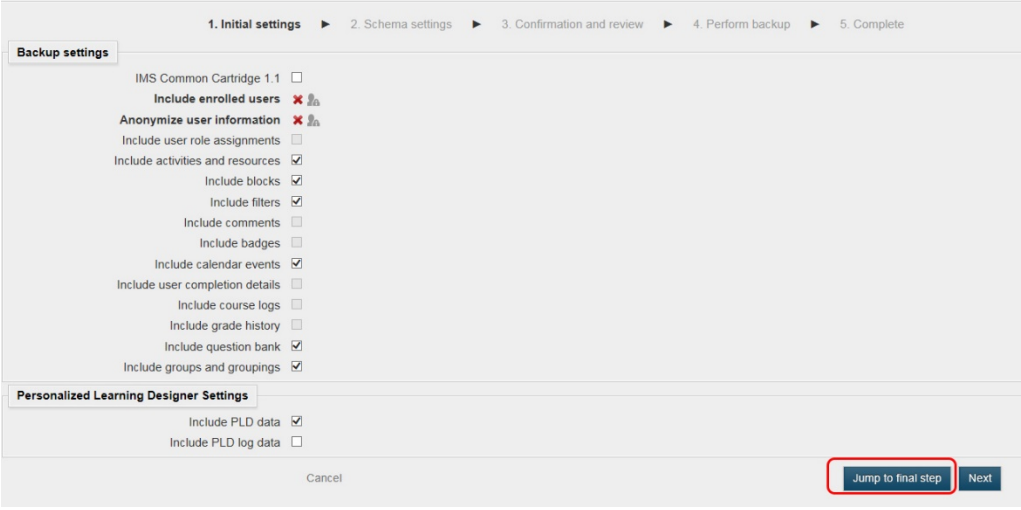

Figure 2: Initial backup page

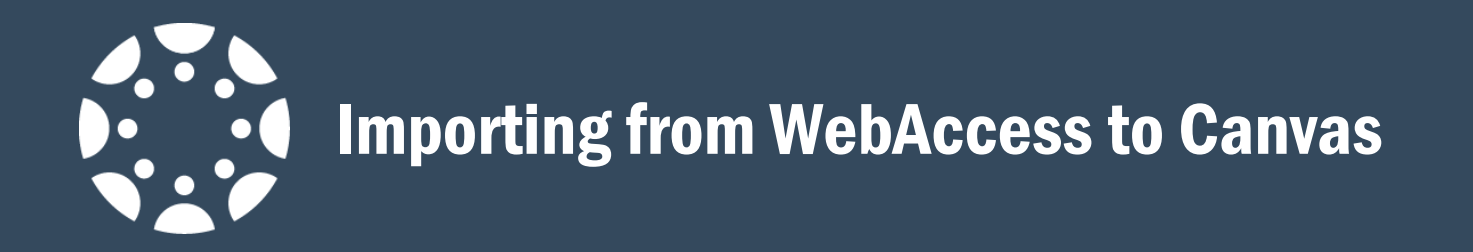

3. After the backup file has been created, click on the button to take you to a page with all of your course backup files. You next must download the backup file(s) that you want to your computer. Note that the files are .mbz files—that is the extension for a Moodle backup zipfile; please don't change it <sup>(C)</sup>

Click the 'download' link for the course backup file that you want. Make sure to save it to your computer in a place you can easily remember.

|                                                                       |                        | Import a backup file        |                                     |                 |          |         |  |  |
|-----------------------------------------------------------------------|------------------------|-----------------------------|-------------------------------------|-----------------|----------|---------|--|--|
| Files* Choose a file<br>You can drag and drop files here to add them. |                        |                             |                                     |                 |          |         |  |  |
|                                                                       |                        | Course backup area ()       |                                     | are required in |          |         |  |  |
| Filename                                                              | Time                   | Size                        | Download Restore                    |                 |          |         |  |  |
| Manage backup files                                                   |                        | User private backup area () |                                     |                 |          |         |  |  |
|                                                                       | Filename               |                             | Time                                | Size            | Download | Restore |  |  |
| backup-moodle2-course-10326-span13142652                              | 4265342654_spring      | _2016-20160414-1318-nu.mbz  | Thursday, April 14, 2016, 1:18 PM   | 59.3MB          | Download | Restore |  |  |
| backup-moodle2-course-14237-engl-ling20093                            | 48893379-20160413-1    | 149-nu.mbz                  | Wednesday, April 13, 2016, 11:50 AM | 150.2MB         | Download | Restore |  |  |
| backup-moodle2-course-18500-55200summer_20                            | 15-20160405-1459-nu.mb | z                           | Tuesday, April 5, 2016, 3:00 PM     | 89MB            | Download | Restore |  |  |

Figure 3: Downloading your backup file

4. On your computer, it is a good idea to rename the file to something you can recognize—for example, the course name and term it was taught (i.e. SPAN131FALL2015.mbz). Remember to keep the .mbz file extension.

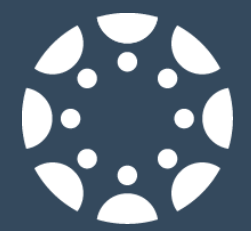

## **Importing your Course Content into Canvas**

Now that you have your course backup file, you can easily import it into your Canvas course shell.

1. In your course shell, click 'Settings' on the left-navigation menu.

| Home                                                                                                    | THIS COURSE IS UNPUBLISHED                                                                                                    | Only Teachers Can See This Course Until It is Published                                                                           | Course Status                                                             |                         |
|----------------------------------------------------------------------------------------------------|----------------------------------------------------------------------------------------------------|----------------------------------------------------------------------------------------------------|---------------------------------------------------------------------------|-------------------------|
| Account Announcements<br>Account Assignments<br>Admin Discussions<br>Grades<br>Control Control | Need help sett<br>Setu<br>Recent Activity in harmons sandbox                                                                                        | ling up your course?<br>p Checklist                                                                                               | Unpublished     Choose Home Pag     Course Setup Cher                     | Publish<br>le<br>cklist |
| Dashboard People<br>Pages<br>Files<br>Courses<br>Calendar Outcomes<br>Calendar Outcomes<br>Dutcomes<br>Courses<br>Courses<br>Courses<br>Courses<br>Courses<br>Courses<br>Courses<br>Courses<br>Courses<br>Courses                                                                                                    | <ul> <li>No Recent Messages You don't have any message courses you'll see this stream fill up with messages to you and other users, etc.</li> </ul> | s to show in your stream yet. Once you begin participating in your<br>from discussions, grading updates, private messages between | Y <sup>44</sup> New Announcemer<br>Coming Up<br>Nothing for the next week | It View Calendar        |

Figure 4: Canvas home page for a course

2. On the right side of the Settings page, click the link for 'Import Content into this Course'.

| Home           | Course Details | Sections Navigation Apps Feature Options                     |                       | Student View                                                                                                    |                 |
|----------------|----------------|--------------------------------------------------------------|-----------------------|----------------------------------------------------------------------------------------------------|-----------------|
| Announcements  | 0              | - 4 - 11 -                                                   | Course is Unpublished | II Course Statistic                                                                                                    | 5               |
| Assignments    | Course D       | letalis                                                      |                       | Course Calenda                                                                                                    | r               |
| Discussions    | Name:          | harmons sandbox                                              |                       |                                                                                                    |                 |
| Grades         |                |                                                              |                       | Conclude this C                                                                                                    | ourse           |
| People         | Course Code:   | harmons sandbo                                               |                       | Permanently De                                                                                                    | lete this Cours |
| Pages          | Time Zone:     | Pacific Time (US & Canada)                                   |                       | Copy this Cours                                                                                                    | e               |
| Syllabus       | SIS ID:        | sbxG00                                                       |                       | Import Content i                                                                                                    | nto this Course |
| Outcomes       | -              |                                                              |                       | Export Course Course | content         |
| Quizzes        | Department     | Sandboxes                                                    |                       | P Reset Course C                                                                                                    | ontent          |
| Modules        | Term:          | Default Term                                                 |                       |                                                                                                    |                 |
| Conferences    | Starts:        |                                                              |                       | P Validate Links in                                                                                                    | Content         |
| Collaborations | Ends:          |                                                              |                       | Current Users                                                                                                    |                 |
| Settings       |                | Users can only participate in the course between these dates |                       | Students:                                                                                                    | None            |
|                |                | This will override any term availability settings.           |                       | Teachers:                                                                                                    | 1               |
|                | Language:      | Not set (user-configurable, defaults to English (US))        |                       | TAs:                                                                                                    | None            |
|                |                |                                                              |                       | Designers:                                                                                                    | None            |
|                |                | Join the Canvas Translation Community 2                      |                       | Observers:                                                                                                    | None            |

Figure 5 Canvas Settings page--click to import content to course shell

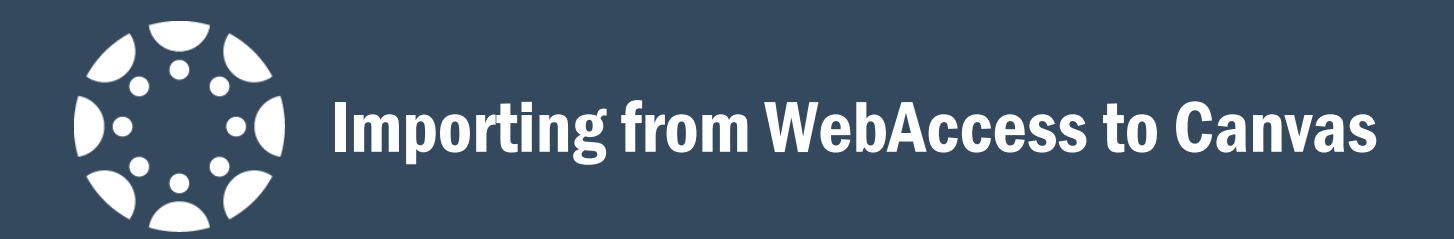

3. On the next page, click the drop-down box, and select 'Moodle 1.9/2.x' as your file type.

| Import Content |                                                                      |
|----------------|----------------------------------------------------------------------|
| Content Tune   |                                                                      |
| Content Type   | Select One<br>Copy a Canvas Course                                   |
|                | Canvas Course Export Package<br>Unzip .zip file into folder          |
|                | Angel export .zip format<br>Blackboard 6/7/8/9 export .zip file      |
|                | Blackboard Vista/CE, WebCT 6+ Course<br>Common Cartridge 1.x Package |
|                | D2L export .zip format                                               |
| Current Jobs   | QTI .zip file                                                        |
|                | Import Content<br><sup>Content Type</sup>                            |

Figure 6 Selecting file type

Once you select Moodle 1.9/2.x, the screen will change. When it does, follow these steps:

- a. Click 'Browse' to look for your file on your computer; this is highlighted in yellow.
- b. If you want your quiz questions in a different question bank, then click the drop-down menu in blue to change that. Otherwise, leave it as-is.
- c. If you want to import all of your content, then click 'All content' in the section highlighted in red. If you only want to import selected elements, then click 'Select specific content.'
- d. If you wish to have the dates adjusted for the new term, then click that box highlighted in green.
- e. Finally, click 'Import'.

| Home<br>Announcements<br>Assignments<br>Discussions<br>Grades | Import Content<br>content Type Moodle 1.9/2.x  a. source C:\Users\harmons\Desktc Browse             |  |  |  |
|---------------------------------------------------------------|----------------------------------------------------------------------------------------------------|--|--|--|
| People                                                        | D. Default Question bank Select question bank                                                       |  |  |  |
| Pages                                                         |                                                                                                    |  |  |  |
| Files<br>Syllabus<br>Outcomes<br>Quizzes                      | C.<br>Content  All content<br>Select specific content<br>d.<br>Options  Adjust events and due dates |  |  |  |
| Modules<br>Conferences                                        | e. Cancel Import                                                                                    |  |  |  |
| Collaborations                                                |                                                                                                    |  |  |  |
| Settings                                                      |                                                                                                    |  |  |  |
| Current Jobs                                                  |                                                                                                    |  |  |  |

Figure 7 Selecting course import options

It will take a few minutes for the transfer to be completed, depending on the size of your file and your internet connection speed; have patience ③

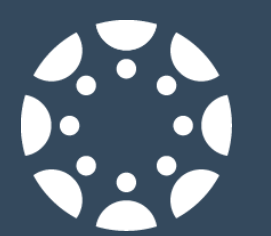

4. Once the import has been completed, you will see all of your course content on the 'Home' page for your course shell. From there, you can arrange and make changes as necessary.

| Home             | THIS COURSE IS UNPUBLISHED                    | Only Teachers Can See This Course U | ntil It Is | Published     | Course Status           |               |
|------------------|-----------------------------------------------|-------------------------------------|------------|---------------|-------------------------|---------------|
| Announcements    | Need help setting up your course?             |                                     |            | 🐼 Unpublished | Publish                 |               |
| Discussions      | Se                                            | etup Checklist                      |            |               | Choose Home F           | Page          |
| Grades           |                                               |                                     |            |               | II View Course St       | ream          |
| People           |                                               | View Progress                       |            | + Module      | Course Setup C          | thecklist     |
| Pages            | - ENGL // ING 200 Introduction to Linguistics |                                     |            |               |                         | mont          |
| Files            |                                               | ۵                                   | +          | ¢-            | T- New Announce         | neni          |
| Syllabus         | II 🗎 Untitled Page                            |                                     | ٢          | ¢-            | Coming Up               | View Calendar |
| Outcomes Quizzes | ii & Virtual Office Hours                     |                                     | 3          | ¢-            | Nothing for the next we | ek            |
| Modules          | Discussion Forum                              |                                     | ٩          | ¢-            |                         |               |
| Conferences      | What language(s) do you know?                 | Aug 19, 2015                        | 0          | ¢-            |                         |               |
| Settings         |                                               |                                     |            |               |                         |               |
|                  | → General Course Documents                    | ٥                                   | +          | <b>0</b> -    |                         |               |
|                  | ii 🗟 General Course Documents                 |                                     | 0          | ¢-            |                         |               |
|                  | ₩ PMLA                                        |                                     | 0          | ¢-            |                         |               |
|                  | ii Resources                                  |                                     | 0          | ¢-            |                         |               |
|                  | How to study for this course                  |                                     | 3          | ¢-            |                         |               |
|                  |                                               |                                     |            |               |                         |               |
|                  | How to write a Social Science research pa     |                                     | 0          | ¢-            |                         |               |

Figure 8 New Canvas content in your shell